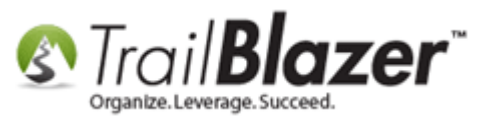

Author: Joel Kristenson Last Updated: 2016-07-25

### **Overview**

This article walks through the steps to display 'system generated' log notes within a contact's record card.

**Tip:** This feature enhancement was added because of a few customers who were getting annoyed of the **system generated** log notes intermingling with their own <u>hand entered log notes</u>. If you ever notice something that would greatly improve the software for all other users, we encourage you to add those requests through the **Comments Box** on our **Start Page**.

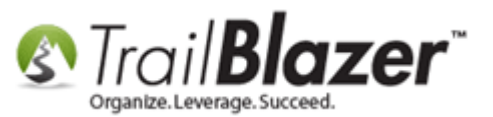

# <u>Steps</u>

Navigate to the Contacts (Voters/Donors) list under the Application Menu.

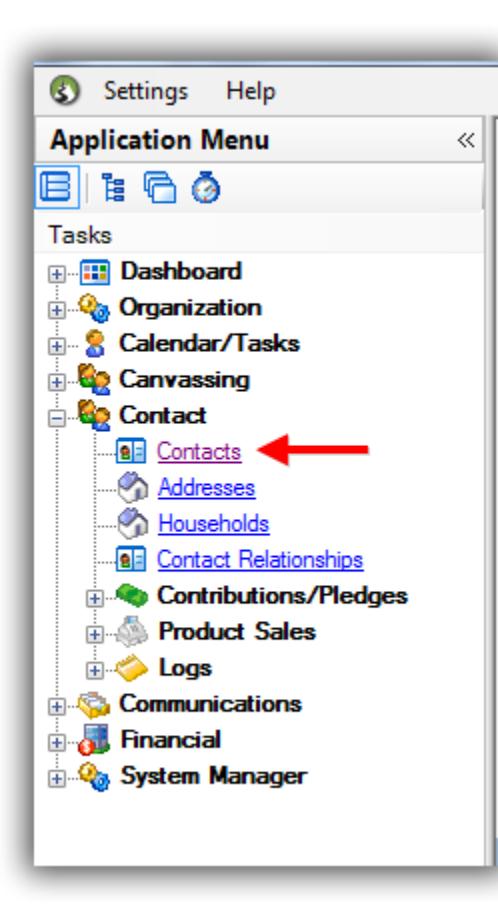

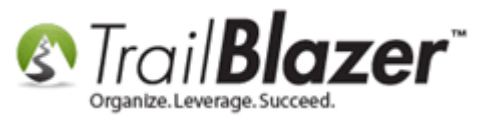

### Query for and open the person's contact record. *I used my own record 'Joel Kristenson' for this example.*

#### 🦘 Search 🔖 Reset | 🕂 New 🔚 🥅 😁 | 🔚 🌁 😚 | File 🝷 Edit 👻 🎯 🎥 Include Other | Contacts 0 Favorites 🖉 General Address Household Attribute Canvass Relation Contribute Pledge Event Sales Log Admin SQL Name Phone E-Mail Email Links Profile Work Demographics User, Text User, Dates User, Decimal Other 0 🔲 Individual Last Name: Kristenson • Title: 9 Search all name parts First/Org Name: Suffix: -Corporation (anywhere in field) Middle Name: Foundation Nickname: Prior Last Name: 📑 Edit 📲 Sort 🌐 Format 🛛 🚍 Wrap 👫 Export 🔈 Print 🗐 Detail 🖪 Summary 🕕 🚍 🗐 Pivot Contacts [ 1 records found ] Address Street Zip Home V ID First Name State **Bus Phone** Title Last Name Street City Cell Phone Email Employer/Company Name Туре Code Phone 2 ▶ 🔽 12796 Senor Golden Valley Home (218) 442-1919 (218) 370-1064 (866) 909-870 Σ 1

### Search for the contact record you want to view log notes for, and open their record.

Navigate to the Logs tab where you'll find a list of any current 'hand-entered' log notes. My example is below where it currently shows 10 of 134 log notes.

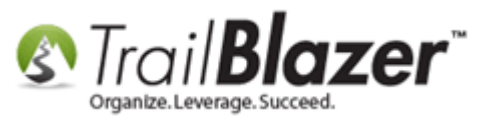

### How to Display the 'System Generate' Log Notes that are Now Suppressed by Default – 2016 System Enhancement

| File - Edit - 🗙     | 0 0 2 0                                                                                             | ት 왔 🛛 Joel Kristenson [1279      | 6]                          |                                                 |                            |       | _   |           |                              | _     |                |              | _    |          |
|---------------------|----------------------------------------------------------------------------------------------------|----------------------------------|-----------------------------|-------------------------------------------------|----------------------------|-------|-----|-----------|------------------------------|-------|----------------|--------------|------|----------|
|                     |                                                                                                    |                                  |                             |                                                 |                            |       |     |           |                              |       |                |              |      |          |
| Title:              | Title: Senor                                                                                        |                                  |                             |                                                 |                            |       |     |           |                              |       |                |              |      |          |
| First Name          | Joel                                                                                                |                                  |                             | Apt 10<br>Beware of cate (street 3 merce field) |                            |       |     |           |                              |       |                |              |      |          |
| Middle Name         | Middle Name Golden Valley, MN 55427                                                                 |                                  |                             |                                                 |                            |       |     |           |                              |       |                |              |      |          |
| Last Name/Suffix    | Last Name/Suffix Kristenson Table Final                                                             |                                  |                             |                                                 |                            |       |     |           |                              |       |                |              |      |          |
| Prior Last Name     | Prior Last Name Work Address                                                                        |                                  |                             |                                                 |                            |       |     |           |                              |       |                |              |      |          |
| Nickname            | Nickname Senor Pepé                                                                                 |                                  |                             |                                                 |                            |       |     |           |                              |       |                |              |      |          |
| Contact Type:       | Contact Type: Individual No Address                                                                 |                                  |                             |                                                 |                            |       |     |           |                              |       |                |              |      |          |
|                     |                                                                                                    |                                  |                             |                                                 |                            |       |     |           |                              |       |                |              |      |          |
| General Household   | Gallery Attribute                                                                                   | Poll Relation Contribute F       | Pledge Event Logs Sale      | s Admin                                         |                            |       |     |           |                              |       |                |              |      |          |
| Log Notes Fr        | imail Log Clicked I                                                                                 | inka                             |                             |                                                 |                            |       |     |           |                              |       |                |              |      |          |
|                     | ite 🖓 Evport 🦉                                                                                      | Drint Show Suppressed            |                             |                                                 |                            |       |     |           |                              |       |                |              |      |          |
|                     | New 😹 Delete   📲 Export 🗼 Print   Show Suppressed                                                   |                                  |                             |                                                 |                            |       |     |           |                              |       |                |              |      |          |
| Log [10 01 134 lect |                                                                                                    |                                  |                             |                                                 |                            | 5 or  | Dem | Peminder  |                              |       | ype:           | Sign Up Com  | ment | <b>•</b> |
| ID Cre              | eated 🔺                                                                                             | Text                             |                             | Ву                                              | Туре                       | Hrs   | Id  | Date      | Reminder Subject             |       | Jate:          | 4/2//2016    | l    |          |
| 17350 7/22          | 2/2013 4:19 PM                                                                                      | Sent first welcome letter, reque | est a phone call follow-up. |                                                 | SentMailing                | .00   | 118 | 8/22/2013 | 1 Month Phone Call Follow-up | \$ Am | t or Hrs:      | .00          |      |          |
| 17175 6/8/          | /2014 3:25 PM                                                                                       | Test                             |                             | Joel Kristenson                                 | Note                       | .00   |     |           |                              |       | Add/Open F     | leminder     |      |          |
| 17133 1/22          | 2/2015 2:29 PM                                                                                      | Followup reminder, call this do  | onor and thank them.        | Joel Kristenson                                 | Note                       | .00   | 114 | 3/22/2017 | Followup phone call          | Testi | ng email log m | erge fields. |      |          |
| 17351 1/12          | 2/2015 4:20 PM                                                                                      | Helped with Math, feel bad for   | r the person who had to I   |                                                 | Volunteer Hours - Tutoring | 8.75  |     |           |                              |       |                |              |      |          |
| 17174 6/8           | 2015 3:25 PM                                                                                        | Test                             |                             | Joel Kristenson                                 | Note                       | .00   |     |           |                              |       |                |              |      |          |
| 17176 7/30          | 0/1015 8:24 AM                                                                                      | Testing double-opt in for the (  | Global Ethics issue that A  | Admin Admin                                     | Sign Up Comment            | .00   |     |           |                              |       |                |              |      |          |
| 17193 11/2          | 24/1015 9:14 AM                                                                                     | Import Contributions Column      | Mapping. Add new Cont       | Joel Kristenson                                 | Note                       | .00   |     |           |                              |       |                |              |      |          |
| 17223 4/26          | 6/2015 9:41 AM                                                                                      | Import Contacts Column Mapp      | oing. Merging Contacts w    | Joel Kristenson                                 | Note                       | .00   |     |           |                              |       |                |              |      |          |
| 17227 4/26          | 17227 4/26/2010 9:44 AM Import Contacts Column Mapping. Merging Contacts w Joel Kristenson Note .00 |                                  |                             |                                                 |                            |       |     |           |                              |       |                |              |      |          |
| 17231 4/27          | ▶ 17231 4/27/2016 15 PM Testing email log merge fields. Admin Admin Sign Up Comment .00             |                                  |                             |                                                 |                            |       |     |           |                              |       |                |              |      |          |
|                     |                                                                                                    |                                  |                             |                                                 |                            | 8.75  |     |           |                              |       |                |              |      |          |
|                     |                                                                                                    |                                  |                             |                                                 |                            |       |     |           |                              |       |                |              |      |          |
| Durdafar            | de els a sur                                                                                        | and will a set be ab             | والمعالمة والمتعالم         |                                                 | hand autourd               |       |     |           |                              |       |                |              |      |          |
| By defau            | in the syst                                                                                         | tem will now "only               | snow log note               | is that were                                    | e nand entered             |       |     |           |                              |       |                |              |      |          |
| or other            | critical lo                                                                                         | g notes generated                | by the system.              | 10 out of                                       | 134 are showing            | in my | exa | mple, pr  | ior to                       |       |                |              |      |          |
| displayin           | ng the rest                                                                                         | t.                               |                             |                                                 |                            |       |     |           |                              |       |                |              |      |          |
|                     |                                                                                                    |                                  |                             |                                                 |                            |       |     |           |                              |       |                |              |      |          |

From the tool strip, click on the [Show Suppressed] button to display the rest of the log notes, that are now hidden from view by default.

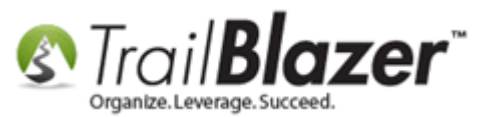

| Title                               | :                                                                                                    | Senor                                                                                                    | •                                                                                                    |                                                                                                    | Home Addre                                                                                                    | 55                                                                                                    |                                                                                      |                                  |                                            |                                                              |  |  |  |
|-------------------------------------|----------------------------------------------------------------------------------------------------|----------------------------------------------------------------------------------------------------|----------------------------------------------------------------------------------------------------|----------------------------------------------------------------------------------------------------|----------------------------------------------------------------------------------------------------|----------------------------------------------------------------------------------------------------|--------------------------------------------------------------------------------------|----------------------------------|--------------------------------------------|--------------------------------------------------------------|--|--|--|
| First                               | Name                                                                                                    | loel                                                                                                    |                                                                                                    |                                                                                                    | 9110 Golden Valley Rd<br>Apt 10                                                                                                    |                                                                                                    |                                                                                      |                                  |                                            |                                                              |  |  |  |
| Mida                                | la Nama                                                                                                    | 7001                                                                                                    |                                                                                                    | $\langle \rangle$                                                                                                    | Beware of cats (street 3 merge field)<br>Golden Valley, MN 55427                                                                                     |                                                                                                    |                                                                                      |                                  |                                            |                                                              |  |  |  |
| Midd                                | News/C.#                                                                                                    |                                                                                                    |                                                                                                    | No Photo                                                                                                    | 218-442-19                                                                                                    | 19                                                                                                    |                                                                                      |                                  |                                            |                                                              |  |  |  |
| Last                                | Name/Sum                                                                                                    | IX Kristenson                                                                                                    | <b>T</b>                                                                                                    | Email                                                                                                    |                                                                                                    | Click on th                                                                                                    | e [Sho                                                                               | w Suj                            | ppresse                                    | d] button                                                    |  |  |  |
| Prio                                | Last Nam                                                                                                    | e                                                                                                    |                                                                                                    | jkristenson@trailblz.com                                                                                                    | Work Addre                                                                                                    | ss to display a                                                                                                    | all log                                                                              | note                             | s (inclue                                  | dina the                                                     |  |  |  |
| Nick                                | name                                                                                                    | Senor Pepé                                                                                                    |                                                                                                    |                                                                                                    | No Address                                                                                                    | system der                                                                                                    | orato                                                                                | d one                            | c) that                                    | aro                                                          |  |  |  |
| Cont                                | act Type:                                                                                                    | Individual                                                                                                    | ▼                                                                                                    |                                                                                                    |                                                                                                    | system ger                                                                                                    | ierate                                                                               |                                  | s) that is                                 | are                                                          |  |  |  |
|                                     |                                                                                                    |                                                                                                    |                                                                                                    |                                                                                                    |                                                                                                    | currently h                                                                                                    | idden                                                                                | by de                            | efault.                                    |                                                              |  |  |  |
| Gene                                | al House                                                                                                    | hold Gallery Attribute                                                                                                    | Poll Relation Contribute                                                                                                    | Pledge Event Logs Cale                                                                                                    | es Admin                                                                                                    |                                                                                                    |                                                                                      |                                  |                                            |                                                              |  |  |  |
| Lo                                  | Note:                                                                                                    | s Emaillog Clicked I                                                                                                    | inks                                                                                                    |                                                                                                    |                                                                                                    |                                                                                                    |                                                                                      |                                  |                                            |                                                              |  |  |  |
|                                     |                                                                                                    |                                                                                                    |                                                                                                    |                                                                                                    |                                                                                                    |                                                                                                    |                                                                                      |                                  |                                            |                                                              |  |  |  |
| Here New Here Print Show Suppressed |                                                                                                    |                                                                                                    |                                                                                                    |                                                                                                    |                                                                                                    |                                                                                                    |                                                                                      |                                  |                                            |                                                              |  |  |  |
|                                     | - [10 of 12                                                                                                    | Leiete                                                                                                    | Print Show Suppressed                                                                                                    |                                                                                                    |                                                                                                    |                                                                                                    |                                                                                      |                                  |                                            |                                                              |  |  |  |
| Lo                                  | g [10 of 13                                                                                                    | 4 records found]                                                                                                    | Print Show Suppressed                                                                                                    | •                                                                                                    |                                                                                                    |                                                                                                    |                                                                                      |                                  | Domindar                                   |                                                              |  |  |  |
| Lo                                  | ID                                                                                                    | 4 records found] Created                                                                                                    | Print Show Suppressed                                                                                                    | n clicked on, all log message                                                                                                    | s, including those                                                                                                    | marked as normally hidden, w                                                                                                    | ill be displa                                                                        | yed.                             | Reminder<br>Date                           | Reminder Subject                                             |  |  |  |
| Lo                                  | ID 17350                                                                                                    | 4 records found] Created 7/22/2013 4:19 PM                                                                                                    | Print Show Suppressed<br>Text Wher<br>Sent first welcome letter, requ                                                                                                    | n clicked on, all log message<br>est a phone call follow-up.                                                                                                    | s, including those                                                                                                    | marked as normally hidden, w<br>SentMailing                                                                                                    | ill be displa                                                                        | yed.                             | Reminder<br>Date<br>8/22/2013              | Reminder Subject<br>1 Month Phone Call                       |  |  |  |
|                                     | ID<br>17350<br>17175                                                                                                    | Created         A           7/22/2013 4:19 PM         6/8/2014 3:25 PM                                                                                                    | Print Show Suppressed<br>Text When<br>Sent first welcome letter, requ<br>Test                                                                                                    | n clicked on, all log message<br>est a phone call follow-up.                                                                                                    | es, including those<br>Joel Kristenson                                                                                                    | marked as normally hidden, w<br>SentMailing<br>Note                                                                                                    | ill be displa<br>.00<br>.00                                                          | yed.<br>118                      | Reminder<br>Date<br>8/22/2013              | Reminder Subject<br>1 Month Phone Call                       |  |  |  |
| Log                                 | (10 of 13)<br>ID<br>17350<br>17175<br>17133                                                                                                    | Created         A           7/22/2013 4:19 PM         6/8/2014 3:25 PM           1/22/2015 2:29 PM         1/22/2015 2:29 PM                                                                                                    | Print Show Suppressed<br>Text When<br>Sent first welcome letter, requi<br>Test<br>Followup reminder, call this do                                                                                                    | n clicked on, all log message<br>est a phone call follow-up.<br>onor and thank them.                                                                                                    | is, including those<br>Joel Kristenson<br>Joel Kristenson                                                                                            | marked as normally hidden, w<br>SentMailing<br>Note<br>Note                                                                                                    | ill be displa<br>.00<br>.00                                                          | 118<br>114                       | Reminder<br>Date<br>8/22/2013<br>3/22/2017 | Reminder Subject<br>1 Month Phone Call<br>Followup phone cal |  |  |  |
| Lo                                  | (10 of 13)<br>ID<br>17350<br>17175<br>17133<br>17351                                                                                                    | A records found           Created           7/22/2013 4:19 PM           6/8/2014 3:25 PM           1/22/2015 2:29 PM           1/22/2015 4:20 PM                                                                                                    | Print Show Suppressed<br>Text When<br>Sent first welcome letter, requ<br>Test<br>Followup reminder, call this do<br>Helped with Math, feel bad fo                                                                                                    | n clicked on, all log message<br>est a phone call follow-up.<br>onor and thank them.<br>or the person who had to I                                                                                                    | es, including those<br>Joel Kristenson<br>Joel Kristenson                                                                                            | Marked as normally hidden, w<br>SentMailing<br>Note<br>Note<br>Volunteer Hours - Tutoring                                                                                                    | ill be displa<br>.00<br>.00<br>.00<br>8.75                                           | yed.<br>118<br>114               | Reminder<br>Date<br>8/22/2013<br>3/22/2017 | Reminder Subject<br>1 Month Phone Call<br>Followup phone cal |  |  |  |
| Lo                                  | [10 of 13]           ID           17350           17175           17133           17351           17174                                                                               | Created         A           7/22/2013 4:19 PM         6/8/2014 3:25 PM           1/22/2015 2:29 PM         1/22/2015 4:20 PM           6/8/2015 3:25 PM         6/8/2015 3:25 PM                                                                                                    | Print Show Suppressed<br>Text When<br>Sent first welcome letter, requ<br>Test<br>Followup reminder, call this do<br>Helped with Math, feel bad fo<br>Test                                                                                                    | n clicked on, all log message<br>est a phone call follow-up.<br>onor and thank them.<br>or the person who had to l                                                                                                    | s, including those<br>Joel Kristenson<br>Joel Kristenson<br>Joel Kristenson                                                                          | marked as normally hidden, w<br>SentMailing<br>Note<br>Note<br>Volunteer Hours - Tutoring<br>Note                                                                                                    | ill be displa<br>.00<br>.00<br>.00<br>8.75<br>.00                                    | yed.<br>118<br>114<br>114        | Reminder<br>Date<br>8/22/2013<br>3/22/2017 | Reminder Subject<br>1 Month Phone Call<br>Followup phone ca  |  |  |  |
|                                     | Item         Item           [10 of 13]         ID           17350         17175           17133         17175           17174         17176                                           | A records found           Created           7/22/2013 4:19 PM           6/8/2014 3:25 PM           1/22/2015 2:29 PM           1/22/2015 4:20 PM           6/8/2015 3:25 PM           7/30/2015 8:24 AM                                                                                       | Print Show Suppressed<br>Text When<br>Sent first welcome letter, required<br>Test<br>Followup reminder, call this do<br>Helped with Math, feel bad for<br>Test<br>Testing double-opt in for the for                                                                                                    | n clicked on, all log message<br>est a phone call follow-up.<br>onor and thank them.<br>In the person who had to I<br>Global Ethics issue that A                                                                                  | is, including those<br>Joel Kristenson<br>Joel Kristenson<br>Joel Kristenson<br>Admin Admin                                                          | marked as normally hidden, w<br>SentMailing<br>Note<br>Note<br>Volunteer Hours - Tutoring<br>Note<br>Sign Up Comment                                                                                          | ill be displa<br>.00<br>.00<br>.00<br>.00<br>8.75<br>.00                             | yed.<br>118<br>114               | Reminder<br>Date<br>8/22/2013<br>3/22/2017 | Reminder Subject<br>1 Month Phone Call<br>Followup phone cal |  |  |  |
|                                     | ID           17350           17175           17133           17351           17176           17193                                                                                    | A records found           Created           7/22/2013 4:19 PM           6/8/2014 3:25 PM           1/22/2015 2:29 PM           1/22/2015 4:20 PM           6/8/2015 3:25 PM           7/30/2015 8:24 AM           11/22/2015 9:14 AM                                                          | Print Show Suppressed<br>Text When<br>Sent first welcome letter, requinder, call this do<br>Helped with Math, feel bad for<br>Test<br>Testing double-opt in for the of<br>Import Contributions Column                                                                                                    | n clicked on, all log message<br>est a phone call follow-up.<br>onor and thank them.<br>or the person who had to I<br>Global Ethics issue that A<br>Mapping. Add new Cont                                                         | s, including those<br>Joel Kristenson<br>Joel Kristenson<br>Joel Kristenson<br>Admin Admin<br>Joel Kristenson                                        | warked as normally hidden, w       SentMailing       Note       Note       Volunteer Hours - Tutoring       Note       Sign Up Comment       Note                                                             | ill be displa<br>.00<br>.00<br>.00<br>8.75<br>.00<br>.00<br>.00                      | yed.<br>118<br>114<br>114        | Reminder<br>Date<br>8/22/2013<br>3/22/2017 | Reminder Subject<br>1 Month Phone Call<br>Followup phone cal |  |  |  |
|                                     | Item         Item           [10 of 13]         ID           17350         17175           17133         17351           17174         17176           17193         17223             | A records found]           Created           7/22/2013 4:19 PM           6/8/2014 3:25 PM           1/22/2015 2:29 PM           1/22/2015 4:20 PM           6/8/2015 3:25 PM           7/30/2015 8:24 AM           11/24/2015 9:14 AM           4/26/2016 9:41 AM                             | Print Show Suppressed<br>Text When<br>Sent first welcome letter, requinder, requinder, call this down and the sentence of the sentence of the sent | n clicked on, all log message<br>est a phone call follow-up.<br>onor and thank them.<br>or the person who had to I<br>Global Ethics issue that A<br>Mapping. Add new Cont<br>ping. Merging Contacts w                             | s, including those<br>Joel Kristenson<br>Joel Kristenson<br>Joel Kristenson<br>Admin Admin<br>Joel Kristenson<br>Joel Kristenson                     | marked as normally hidden, w<br>SentMailing<br>Note<br>Note<br>Volunteer Hours - Tutoring<br>Note<br>Sign Up Comment<br>Note<br>Note<br>Note                                                                  | ill be displa<br>.00<br>.00<br>.00<br>8.75<br>.00<br>.00<br>.00                      | yed.<br>118<br>114<br>114<br>114 | Reminder<br>Date<br>8/22/2013<br>3/22/2017 | Reminder Subject<br>1 Month Phone Call<br>Followup phone cal |  |  |  |
|                                     | Item         Item           [10 of 13]           ID           17350           17175           17133           17351           17176           17193           17223           17227   | A records found           Created           7/22/2013 4:19 PM           6/8/2014 3:25 PM           1/22/2015 2:29 PM           1/22/2015 4:20 PM           6/8/2015 3:25 PM           7/30/2015 8:24 AM           11/24/2015 9:14 AM           4/26/2016 9:41 AM                              | Print Show Suppressed<br>Text When<br>Sent first welcome letter, requinder, call this do<br>Followup reminder, call this do<br>Helped with Math, feel bad for<br>Test<br>Testing double-opt in for the optimized<br>Import Contributions Column<br>Import Contacts Column Mapping<br>Import Contacts Column Mapping<br>Import Contacts Column Mapping                                                                                                    | n clicked on, all log message<br>est a phone call follow-up.<br>onor and thank them.<br>In the person who had to I<br>Global Ethics issue that A<br>Mapping. Add new Cont<br>ping. Merging Contacts w<br>ping. Merging Contacts w | is, including those<br>Joel Kristenson<br>Joel Kristenson<br>Joel Kristenson<br>Admin Admin<br>Joel Kristenson<br>Joel Kristenson<br>Joel Kristenson | Marked as normally hidden, w<br>SentMailing<br>Note<br>Note<br>Volunteer Hours - Tutoring<br>Note<br>Sign Up Comment<br>Note<br>Note<br>Note<br>Note                                                          | ill be displa<br>.00<br>.00<br>.00<br>.00<br>.00<br>.00<br>.00<br>.00                | yed.<br>118<br>114<br>114        | Reminder<br>Date<br>8/22/2013<br>3/22/2017 | Reminder Subject<br>1 Month Phone Call<br>Followup phone cal |  |  |  |
|                                     | 10 of 13           ID           17350           17175           17133           17351           17174           17176           17193           17223           17223           17221 | A records found           Created           7/22/2013 4:19 PM           6/8/2014 3:25 PM           1/22/2015 2:29 PM           1/22/2015 4:20 PM           6/8/2015 3:25 PM           7/30/2015 8:24 AM           11/24/2015 9:14 AM           4/26/2016 9:41 AM           4/26/2016 9:41 SPM | Print Show Suppressed<br>Text When<br>Sent first welcome letter, requinder, call this do<br>Helped with Math, feel bad for<br>Test<br>Testing double-opt in for the of<br>Import Contributions Column<br>Import Contacts Column Mapp<br>Import Contacts Column Mapp<br>Testing email log merge fields                                                                                                    | n clicked on, all log message<br>est a phone call follow-up.<br>onor and thank them.<br>or the person who had to I<br>Global Ethics issue that A<br>Mapping. Add new Cont<br>ping. Merging Contacts w<br>ping. Merging Contacts w | s, including those<br>Joel Kristenson<br>Joel Kristenson<br>Admin Admin<br>Joel Kristenson<br>Joel Kristenson<br>Joel Kristenson<br>Admin Admin      | SentMailing       SentMailing       Note       Volunteer Hours - Tutoring       Note       Sign Up Comment       Note       Note       Sign Up Comment       Note       Sign Up Comment       Sign Up Comment | ill be displa<br>.00<br>.00<br>.00<br>8.75<br>.00<br>.00<br>.00<br>.00<br>.00<br>.00 | yed.<br>118<br>114<br>114<br>114 | Reminder<br>Date<br>8/22/2013<br>3/22/2017 | Reminder Subject<br>1 Month Phone Cal<br>Followup phone ca   |  |  |  |

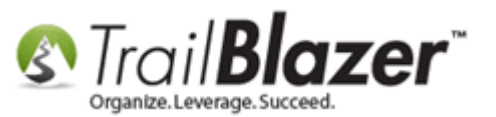

After the button is clicked **\*all\*** the log notes will display. *My example is below.* 

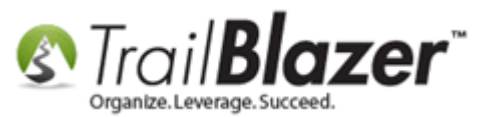

| File -                                                   | Edit 🗸                                                               | × 10   🖻 📚 1 🥙                                          | 🕽 👫 🛛 Joel Kristenson [12796]        |                                        |                                                                                                    |                                                                                                   | _                | _         |                  |                  |      |
|----------------------------------------------------------|----------------------------------------------------------------------|---------------------------------------------------------|--------------------------------------|----------------------------------------|----------------------------------------------------------------------------------------------------|---------------------------------------------------------------------------------------------------|------------------|-----------|------------------|------------------|------|
| Title:<br>First<br>Midd<br>Last<br>Prior<br>Nick<br>Cont | :<br>Name<br>Ie Name<br>Name/Suffi<br>Last Name<br>name<br>act Type: | Senor<br>Joel<br>Kristenson<br>Senor Pepé<br>Individual | •<br>                                | o Photo<br>ail<br>stenson@trailblz.com | Home Address<br>9110 Golden<br>Apt 10<br>Beware of ca<br>Golden Valle<br>218-442-1910<br>Work Address<br>No Address | s<br>Valley Kd<br>ts (street 3 merge field)<br>y, MN 55427<br>a<br>After clickin<br>display in th | g this<br>e grid | butt      | on *all*         | the log notes w  | vill |
| Gener                                                    | al House                                                             | hold Gallery Attribute                                  | Poll Relation Contribute Pledge      | Event Logs Sales                       | s Admin                                                                                                    |                                                                                                   |                  |           |                  |                  |      |
| Loc                                                      | Notes                                                                | Email I og Clicked L                                    | inks                                 |                                        |                                                                                                    |                                                                                                   |                  |           |                  |                  |      |
|                                                          | New 🚘                                                                | Delete 🏽 🏝 Export 🐊                                     | Print Show Suppressed                |                                        |                                                                                                    |                                                                                                   |                  |           |                  |                  |      |
|                                                          | 1 [134 reco                                                          | rds found]                                              |                                      |                                        |                                                                                                    |                                                                                                   |                  |           |                  |                  |      |
|                                                          | ID                                                                   | Created A                                               | Text                                 |                                        | Ву                                                                                                    | Туре                                                                                              | \$ or<br>Hrs     | Rem<br>Id | Reminder<br>Date | Reminder Subject | -    |
|                                                          | 17210                                                                | 3/10/2016 11:17 AM                                      | Contact record [14817] merged with   | this contact record [                  | Admin Admin                                                                                                    | Combine Comment                                                                                   | .00              |           |                  |                  |      |
|                                                          | 17211                                                                | 3/10/2016 3:26 PM                                       | Contact record [14818] merged with t | this contact record [                  | Admin Admin                                                                                                    | Combine Comment                                                                                   | .00              |           |                  |                  | _    |
|                                                          | 17213                                                                | 3/21/2016 12:15 PM                                      | Contact record [14822] merged with 1 | this contact record [                  | Admin Admin                                                                                                    | Combine Comment                                                                                   | .00              |           |                  |                  |      |
|                                                          | 17216                                                                | 4/5/2016 12:21 PM                                       | Contact record [14825] merged with t | this contact record [                  | Admin Admin                                                                                                    | Combine Comment                                                                                   | .00              |           |                  |                  |      |
|                                                          | 17219                                                                | 4/5/2016 12:22 PM                                       | Contact record [14826] merged with   | this contact record [                  | Admin Admin                                                                                                    | Combine Comment                                                                                   | .00              |           |                  |                  |      |
|                                                          | 17221                                                                | 4/5/2016 12:23 PM                                       | Contact record [14827] merged with   | this contact record [                  | Admin Admin                                                                                                    | Combine Comment                                                                                   | .00              |           |                  |                  |      |
|                                                          | 17222                                                                | 4/8/2016 9:45 AM                                        | Contact record [14828] merged with t | this contact record [                  | Admin Admin                                                                                                    | Combine Comment                                                                                   | .00              |           |                  |                  |      |
|                                                          | 17223                                                                | 4/26/2016 9:41 AM                                       | Import Contacts Column Mapping. M    | ferging Contacts w                     | Joel Kristenson                                                                                                    | Note                                                                                              | .00              |           |                  |                  |      |
|                                                          | 17227                                                                | 4/26/2016 9:44 AM                                       | Import Contacts Column Mapping. N    | lerging Contacts w                     | Joel Kristenson                                                                                                    | Note                                                                                              | .00              |           |                  |                  |      |
| Þ                                                        | 17231                                                                | 4/27/2016 2:15 PM                                       | Testing email log merge fields.      |                                        | Admin Admin                                                                                                    | Sign Up Comment                                                                                   | .00              |           |                  |                  |      |
|                                                          | 17232                                                                | 4/27/2016 2:23 PM                                       | Contact record [14842] merged with t | this contact record [                  | Joel Kristenson                                                                                                    | Combine Comment                                                                                   | .00              |           |                  |                  |      |
|                                                          | 17234                                                                | 6/10/2016 2:36 PM                                       | Contact record [14849] merged with   | this contact record [                  | Admin Admin                                                                                                    | Combine Comment                                                                                   | .00              |           |                  |                  |      |
|                                                          | 17236                                                                | 6/10/2016 2:44 PM                                       | Contact record [14850] merged with t | this contact record [                  | Admin Admin                                                                                                    | Combine Comment                                                                                   | .00              |           |                  |                  |      |
|                                                          | 17238                                                                | 6/10/2016 4:12 PM                                       | Contact record [14851] merged with   | this contact record [                  | Admin Admin                                                                                                    | Combine Comment                                                                                   | .00              |           |                  |                  |      |
|                                                          | 17239                                                                | 6/10/2016 4:17 PM                                       | Contact record [14852] merged with   | this contact record [                  | Admin Admin                                                                                                    | Combine Comment                                                                                   | .00              |           |                  |                  |      |
|                                                          | 17246                                                                | 6/14/2016 9:35 AM                                       | Contact record [14859] merged with   | this contact record [                  | Admin Admin                                                                                                    | Combine Comment                                                                                   | .00              |           |                  |                  |      |
|                                                          | 17248                                                                | 6/14/2016 9:39 AM                                       | Contact record [14860] merged with   | this contact record [                  | Admin Admin                                                                                                    | Combine Comment                                                                                   | .00              |           |                  |                  |      |
|                                                          | 17250                                                                | 6/14/2016 9:41 AM                                       | Contact record [14861] merged with t | this contact record [                  | Admin Admin                                                                                                    | Combine Comment                                                                                   | .00              |           |                  |                  |      |
|                                                          | 17252                                                                | 6/14/2016 9:45 AM                                       | Contact record [14862] merged with t | this contact record [                  | Admin Admin                                                                                                    | Combine Comment                                                                                   | .00              |           |                  |                  |      |
|                                                          | 17254                                                                | 6/14/2016 9:58 AM                                       | Contact record [14863] merged with t | this contact record [                  | Admin Admin                                                                                                    | Combine Comment                                                                                   | .00              |           |                  |                  |      |
|                                                          | 17256                                                                | 6/14/2016 10:10 AM                                      | Contact record [14864] merged with t | this contact record [                  | Admin Admin                                                                                                    | Combine Comment                                                                                   | .00              |           |                  |                  |      |
|                                                          | 17257                                                                | 6/14/2016 10:12 AM                                      | Contact record [14865] merged with t | this contact record [                  | Admin Admin                                                                                                    | Combine Comment                                                                                   | .00              |           |                  |                  |      |
|                                                          | 17261                                                                | 6/14/2016 10:29 AM                                      | Contact record [14868] merged with t | this contact record [                  | Admin Admin                                                                                                    | Combine Comment                                                                                   | .00              |           |                  |                  |      |
|                                                          | 17263                                                                | 6/14/2016 10:39 AM                                      | Contact record [14869] merged with t | this contact record [                  | Admin Admin                                                                                                    | Combine Comment                                                                                   | .00              |           |                  |                  |      |

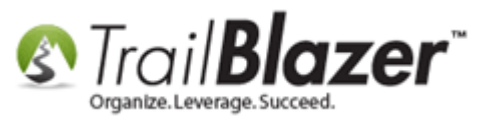

You can perform many actions at this point such exporting, printing, and deleting the log notes in the grid. The screenshot below provides details.

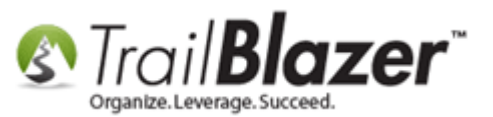

### How to Display the 'System Generate' Log Notes that are Now Suppressed by Default – 2016 System Enhancement

| Ie v Edit v<br>First Name<br>Middle Name<br>Last Name/Suf<br>Prior Last Nam<br>Vickname<br>Contact Type: | Senor<br>Joel<br>fix Kristenson<br>se Senor Pepé<br>Individual | Joel Kristenson [12790]      No Photo      Email     jkristenson@trailblz.cc | Home Addre<br>31 IU Golde<br>Apt 10<br>Beware of c<br>Golden Vall<br>218.442-19<br>Work Addres<br>No Address | ss<br>n Valley Kd<br>ats (street 3 merge field)<br>ey, MN 55427<br>19<br>ss<br>yc<br>us | ou car<br>ing tł | ı dele<br>1e bu | te, exp  | port, or pr<br>on this too | int log not<br>ol strip. | es that are in the grid                                                                  |  |  |  |
|----------------------------------------------------------------------------------------------------|----------------------------------------------------------------|------------------------------------------------------------------------------|----------------------------------------------------------------------------------------------------|-----------------------------------------------------------------------------------------|------------------|-----------------|----------|----------------------------|--------------------------|------------------------------------------------------------------------------------------|--|--|--|
| eneral House                                                                                             | hold Gallery Attribute                                         | Poll Relation Contribute Pledge Event Logs                                   | Sales Admin                                                                                                  |                                                                                         |                  |                 |          |                            |                          |                                                                                          |  |  |  |
| Log Note                                                                                                 | Email Log Clicked L                                            | inke                                                                         |                                                                                                    |                                                                                         |                  |                 |          |                            |                          |                                                                                          |  |  |  |
| 🔜 New 📑                                                                                                  | Delete 🛛 🏝 Export 👌                                            | Print Snow Suppressed                                                        |                                                                                                    |                                                                                         |                  |                 |          |                            |                          |                                                                                          |  |  |  |
| Log [134 rec                                                                                             | ords found]                                                    |                                                                              |                                                                                                    |                                                                                         |                  |                 |          |                            | Log Type:                | Combine Comment 👻                                                                        |  |  |  |
| ID                                                                                                    | Created                                                        | Text                                                                         | Ву                                                                                                    | Туре                                                                                    | S or             | Rem             | Reminder | Reminder Subject           | Log Date:                | 7/21/2016                                                                                |  |  |  |
| 17349                                                                                                    | 7/21/2016 3:00 PM                                              | Contact record (14907) merged with this contact reco                         | loel Kristenson                                                                                              | Combine Comment                                                                         |                  | 10              | Date     |                            | \$ Amt or Hrs:           | .00                                                                                      |  |  |  |
| 17348                                                                                                    | 7/21/2016 3:00 PM                                              | Contact record [14903] merged with this contact reco                         | Joel Kristenson                                                                                              | Combine Comment                                                                         | .00              |                 |          |                            | E Add/Ope                | - Parrinder                                                                              |  |  |  |
| 17347                                                                                                    | 7/21/2016 3:00 PM                                              | Contact record [14902] merged with this contact reco                         | Joel Kristenson                                                                                              | Combine Comment                                                                         | .00              |                 |          |                            | Contact record I         | n Reminder                                                                               |  |  |  |
| 17346                                                                                                    | 7/21/2016 3:00 PM                                              | Contact record [14901] merged with this contact reco                         | Joel Kristenson                                                                                              | Combine Comment                                                                         | .00              |                 |          |                            |                          |                                                                                          |  |  |  |
| 17345                                                                                                    | 7/21/2016 3:00 PM                                              | Contact record [14900] merged with this contact reco                         | Joel Kristenson                                                                                              | Combine Comment                                                                         | .00              |                 |          |                            | Field Employer of        | ,Home data 2183/01064 discarded.<br>Jer data "Trail Blazer Campaign Services" discarded. |  |  |  |
| 17344                                                                                                    | 7/21/2016 3:00 PM                                              | Contact record [14899] merged with this contact reco                         | Joel Kristenson                                                                                              | Combine Comment                                                                         | .00              |                 |          |                            | Field Occupatio          | n data "Professional Dishwasher" discarded.                                              |  |  |  |
| 17343                                                                                                    | 7/21/2016 3:00 PM                                              | Contact record [14898] merged with this contact reco                         | Joel Kristenson                                                                                              | Combine Comment                                                                         | .00              |                 |          |                            |                          |                                                                                          |  |  |  |
| 17342                                                                                                    | 7/21/2016 3:00 PM                                              | Contact record [14897] merged with this contact reco                         | Joel Kristenson                                                                                              | Combine Comment                                                                         | .00              |                 |          |                            | _                        |                                                                                          |  |  |  |
| 17341                                                                                                    | 7/21/2016 3:00 PM                                              | Contact record [14896] merged with this contact reco                         | Joel Kristenson                                                                                              | Combine Comment                                                                         | .00              |                 |          |                            | _                        |                                                                                          |  |  |  |
| 17340                                                                                                    | 7/21/2016 3:00 PM                                              | Contact record [14895] merged with this contact reco                         | Joel Kristenson                                                                                              | Combine Comment                                                                         | .00              |                 |          |                            | _                        |                                                                                          |  |  |  |
| 17339                                                                                                    | 7/21/2016 3:00 PM                                              | Contact record [14894] merged with this contact reco                         | Joel Kristenson                                                                                              | Combine Comment                                                                         | .00              |                 |          |                            | _                        |                                                                                          |  |  |  |
| 17330                                                                                                    | 7/21/2016 3:00 PM                                              | Contact record [14893] merged with this contact reco                         | Joel Kristenson                                                                                              | Combine Comment                                                                         | .00              |                 |          |                            | - 1                      |                                                                                          |  |  |  |
| 17336                                                                                                    | 7/21/2016 3:00 PM                                              | Contact record [14891] merged with this contact reco                         | Joel Kristenson                                                                                              | Combine Comment                                                                         | .00              |                 |          |                            | -                        |                                                                                          |  |  |  |
| 17335                                                                                                    | 7/21/2016 3:00 PM                                              | Contact record [14890] merged with this contact recom                        | Joel Kristenson                                                                                              | Combine Comment                                                                         | .00              |                 |          |                            |                          |                                                                                          |  |  |  |
| 17334                                                                                                    | 7/21/2016 3:00 PM                                              | Contact record [14889] merged with this contact reco                         | Joel Kristenson                                                                                              | Combine Comment                                                                         | .00              |                 |          |                            |                          |                                                                                          |  |  |  |
| 17333                                                                                                    | 7/21/2016 3:00 PM                                              | Contact record [14888] merged with this contact reco                         | Joel Kristenson                                                                                              | Combine Comment                                                                         | .00              |                 |          |                            |                          |                                                                                          |  |  |  |
| 17332                                                                                                    | 7/21/2016 3:00 PM                                              | Contact record [14887] merged with this contact reco                         | Joel Kristenson                                                                                              | Combine Comment                                                                         | .00              |                 |          |                            |                          |                                                                                          |  |  |  |
| 17331                                                                                                    | 7/21/2016 3:00 PM                                              | Contact record [14886] merged with this contact reco                         | Joel Kristenson                                                                                              | Combine Comment                                                                         | .00              |                 |          |                            |                          |                                                                                          |  |  |  |
| 17330                                                                                                    | 7/21/2016 3:00 PM                                              | Contact record [14885] merged with this contact reco                         | Joel Kristenson                                                                                              | Combine Comment                                                                         | .00              |                 |          |                            |                          |                                                                                          |  |  |  |
| 17329                                                                                                    | 7/21/2016 3:00 PM                                              | Contact record [14884] merged with this contact reco                         | Joel Kristenson                                                                                              | Combine Comment                                                                         | .00              |                 |          |                            |                          |                                                                                          |  |  |  |
| 17328                                                                                                    | 7/21/2016 3:00 PM                                              | Contact record [14883] merged with this contact reco                         | Joel Kristenson                                                                                              | Combine Comment                                                                         | .00              |                 |          |                            | _                        |                                                                                          |  |  |  |
| 17327                                                                                                    | 7/21/2016 3:00 PM                                              | Contact record [14882] merged with this contact reco                         | Joel Kristenson                                                                                              | Combine Comment                                                                         | .00              |                 |          |                            | _                        |                                                                                          |  |  |  |
| 17326                                                                                                    | 7/21/2016 3:00 PM                                              | Contact record [14881] merged with this contact reco                         | Joel Kristenson                                                                                              | Combine Comment                                                                         | .00              |                 |          |                            |                          |                                                                                          |  |  |  |
| 17325                                                                                                    | 7/21/2016 3:00 PM                                              | Contact record [14879] merged with this contact reco                         | loel Kristenson                                                                                              | Combine Comment                                                                         | .00              |                 |          |                            |                          |                                                                                          |  |  |  |
| Σ                                                                                                    | 1/21/2010 5:00 FIVI                                            | Somest record 1240/21 merded with this condit reco                           |                                                                                                    |                                                                                         | 8.75             |                 |          |                            |                          |                                                                                          |  |  |  |
|                                                                                                    |                                                                |                                                                              |                                                                                                    | 1                                                                                       |                  |                 | 1        |                            |                          |                                                                                          |  |  |  |

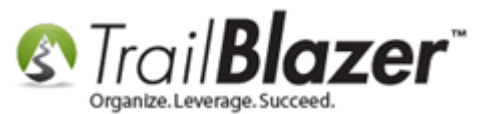

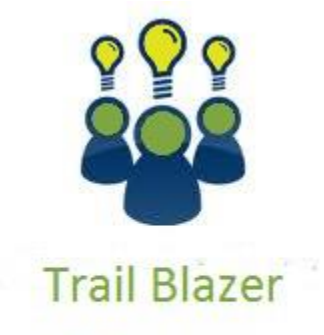

- YouTube Channel

- Knowledge Base Articles

- 3rd Party Resources

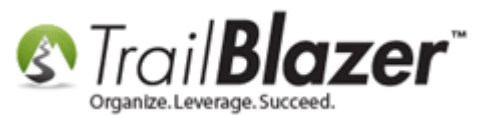

### **Related Resources**

Article: Adding Log Notes, Mass Log Notes & Reminders
Article: Adding Log Types
Article: PayPal Error Codes and Warning Codes
Article: Vanco Response Codes and Error Code Messages
Article: How to Track Volunteer Hours in Trail Blazer, and How to Build a Pivot Report that Summarizes Volunteer's Hours
Article: Tracking Grants in Trail Blazer – Requested, Denied, Approved, and How to Build a Pivot Summary Report Off the Data
Article: Are you able to print custom issues/groups and/or log entries on walk/call sheets?
Article: Log Notes vs User Fields vs Attributes
Article: SQL Shrinking the Transaction Log
Video: Getting Started 101 – Orientation to the screen
Video: Getting Started 105 – Queries with an AND condition
Video: Getting Started 102 – Beginning Queries
Video: Getting Started 104 – Queries with wildcards

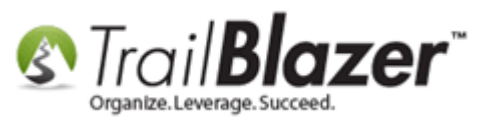

# **Trail Blazer Live Support**

- **C** Phone: 1-866-909-8700
- Email: <a href="mailto:support@trailblz.com">support@trailblz.com</a>
- Facebook: https://www.facebook.com/pages/Trail-Blazer-Software/64872951180
- Twitter: <u>https://twitter.com/trailblazersoft</u>

\* As a policy we require that you have taken our intro training class before calling or emailing our live support team.

<u>*Click here*</u> to view our calendar for upcoming classes and events. Feel free to sign up other members on your team for the same training.

\* After registering you'll receive a confirmation email with the instructions for how to log into the <u>GoToMeeting</u> session where we host our live interactive trainings.

\* This service *is* included in your contract.